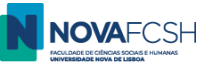

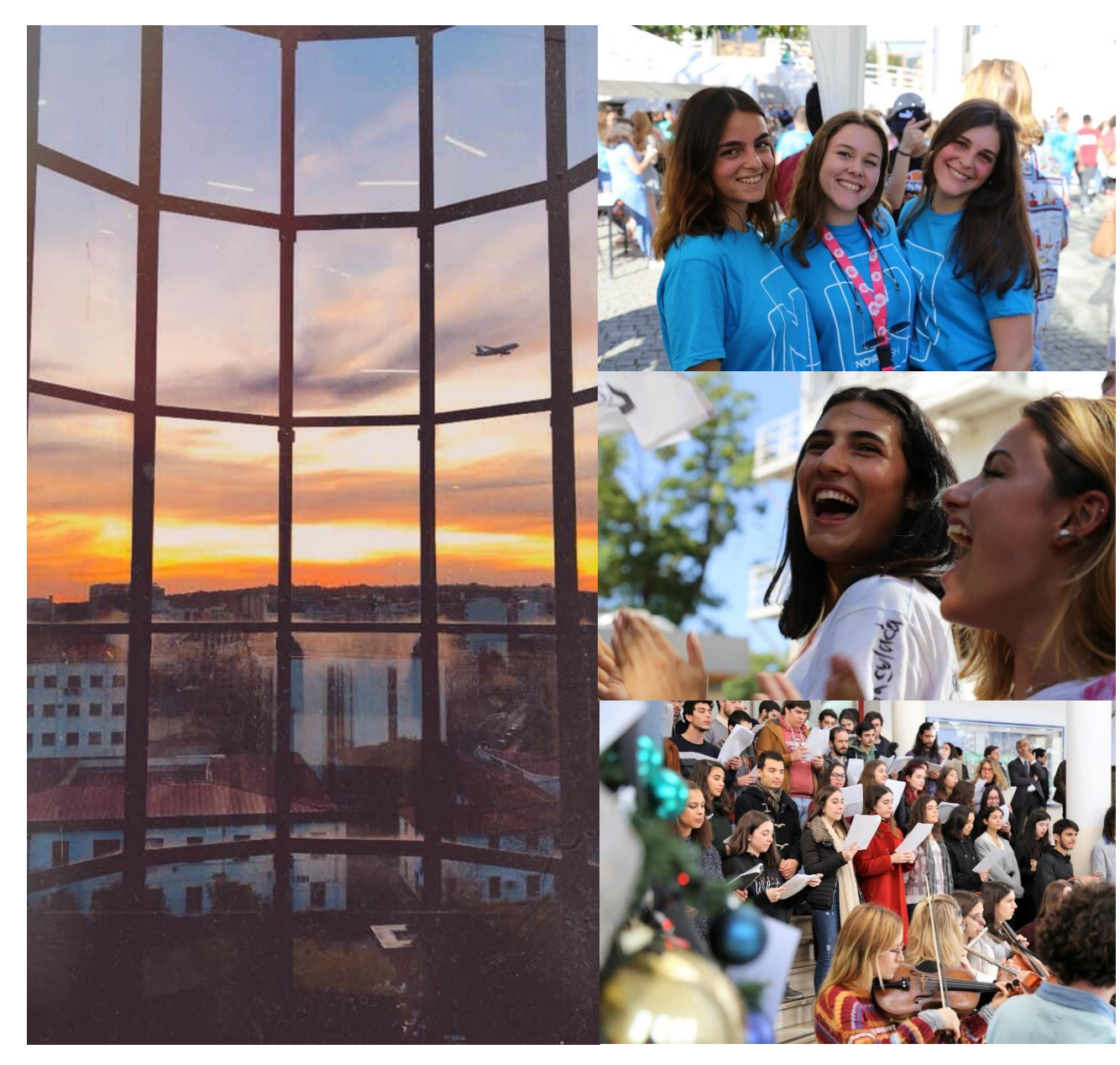

NOVA FCSH

# Incoming Exchange Students

TUTORIAL FOR THE ONLINE APPLICATION IN INFORESTUDANTE

Nov2022

Núcleo de Apoio à Mobilidade (NAM) / Exchange Support Office

(English version)

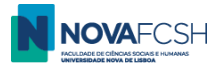

#### If you have never been a student at NOVA FCSH, you must create your student account on our platform, Inforestudante (HERE).

Click the **Apply** button, below "Mobility Program";

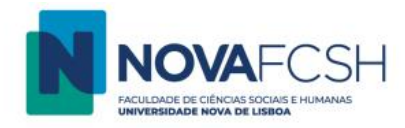

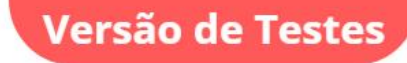

EN PT

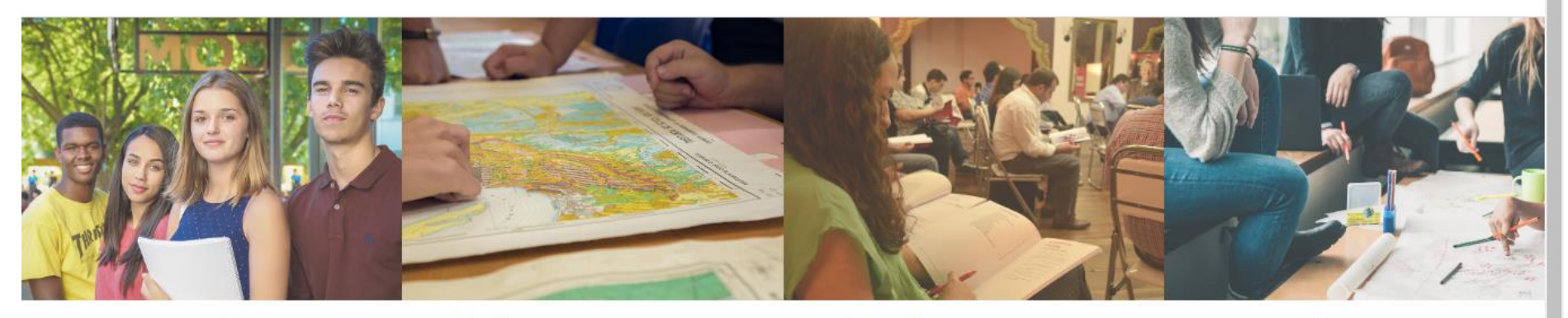

## **Degree Application**

- Applications for international students (1st Cycle Studies and Integrated Masters);
- Applications to 2<sup>nd</sup> and 3<sup>rd</sup> Cycles (Master and Ph. D courses);
- Applications to Poster Specialization Course
- Applications to Pos-do

### Mobility Program

Apply

You can use this place to apply to Faculdade de Ciências Sociais e Humanas in the ambit of mobility programs.

| solated | Courses |
|---------|---------|
|---------|---------|

You can use this place to apply to Faculdade de Ciências Sociais e Humanas in the ambit of isolated courses.

| Apply |
|-------|
| AUDIV |
|       |

## Non-Student Requirements

Access to specific services such as equivalence or registration of foreign degree, proof of aggregation, for who has never been a Student of Faculdade de Ciências Sociais e Humanas.

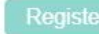

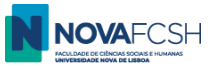

- 1. You should register with your personal data. **Do not change the** *Registry* check button;
- 2. Insert your full name: birth names first and surnames / family names after. (Ex: John Smith)

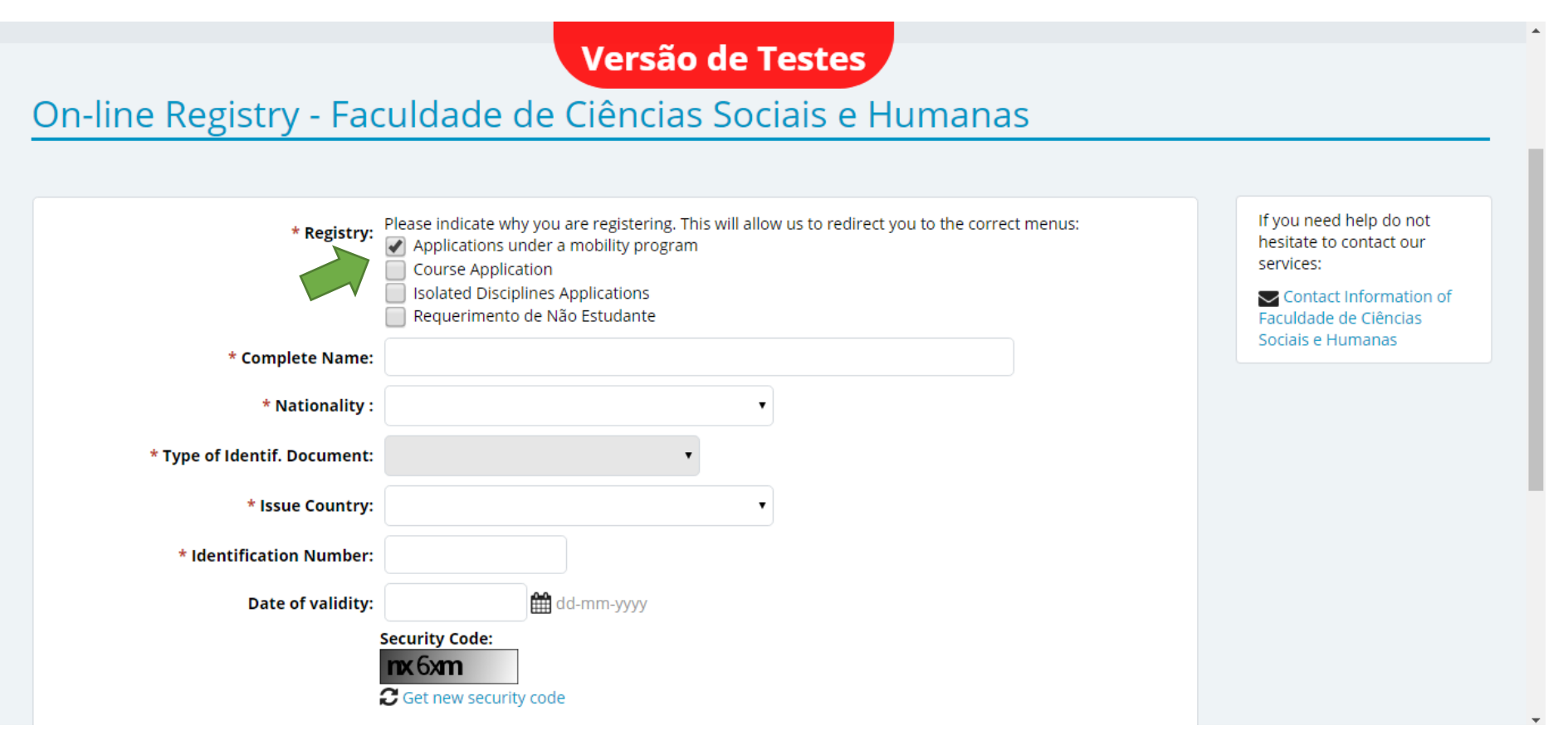

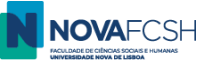

| * Nationality :               | Versão de Testes                                                                                                    |  |
|-------------------------------|----------------------------------------------------------------------------------------------------|--|
| * Type of Identif. Document:  | •                                                                                                    |  |
| * Issue Country:              | ▼                                                                                                    |  |
| * Identification Number:      |                                                                                                    |  |
| Date of validity:             | dd-mm-yyyy                                                                                                    |  |
| * Security Code:<br>* E-mail: | Image: Security code         Image: Security code         Image: Security code |  |
| *                             | Required fields                                                                                                    |  |
|                               | Register Cancel                                                                                                    |  |

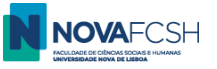

3. You will receive an e-mail containing a temporary password in the e-mail inbox you registered with (please check the SPAM folder if you don't receive it in a couple of minutes);

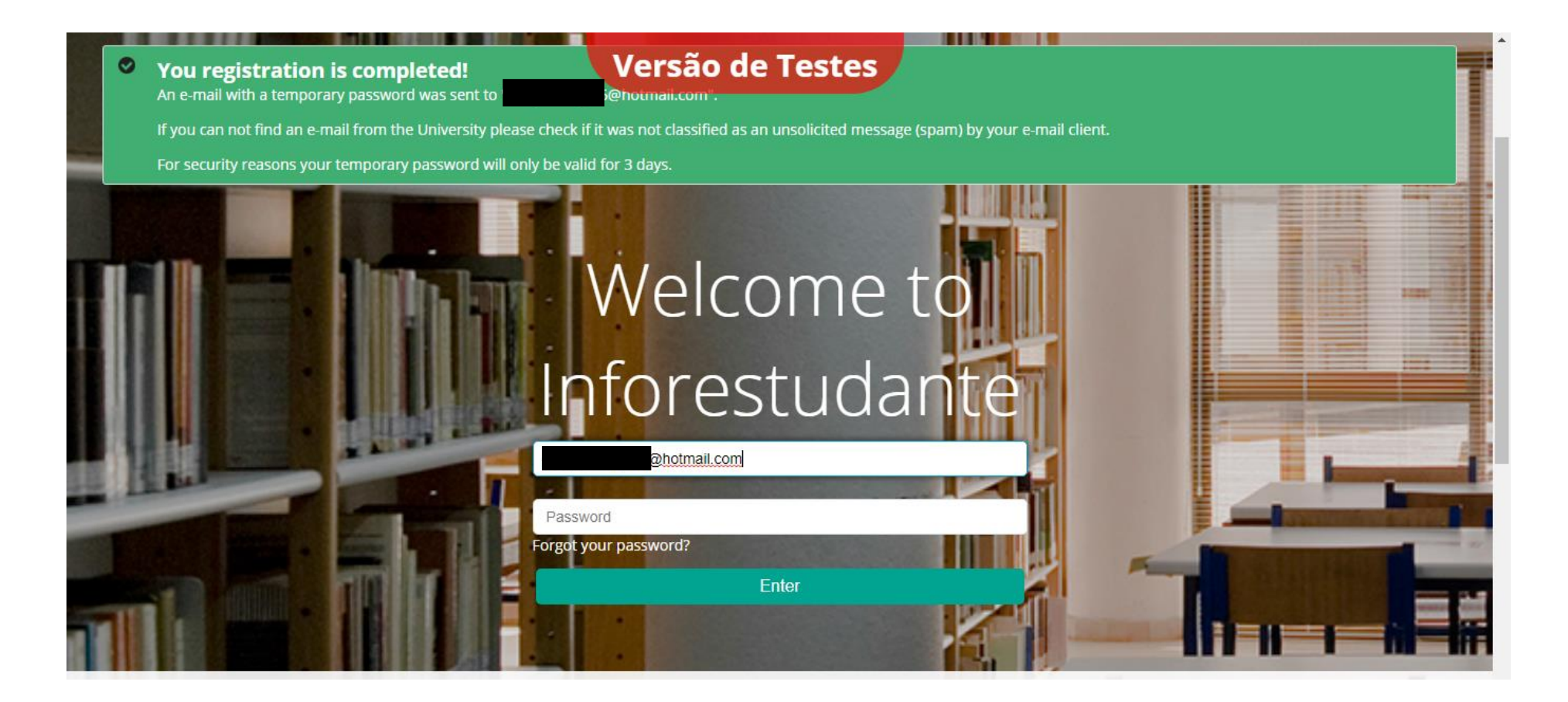

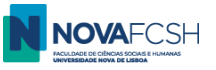

- 4. In your first access, you will have to fill in additional personal information to complete your student profile in the platform. You just need to follow the instructions.
- 5. Once your Student profile is complete, you may start the Application process to FCSH. For that, **click the** "*Incoming Mobility*" option at Inforestudante;

| NOVAF<br>FACULDADE DE CIÊNCIAS SOCI<br>UNIVERSIDADE NOVA DE LESE                                            | Versão de Testes                                                                  | Sign out   PT EN                                    |
|----------------------------------------------------------------------------------------------------|-----------------------------------------------------------------------------------|-----------------------------------------------------|
| InforEstudante<br>General<br>Personal Data<br>Notifications<br>Applications<br>Degrees<br>Incoming Mobility | Academic Service<br>There is no relevant information that requires your attention | Notifications<br>There are no unread notifications. |
| Academic Service<br>Tuition Fees<br>Requests                                                                |                                                                                   |                                                     |

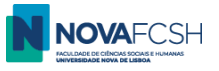

#### 6. Click **New Application**;

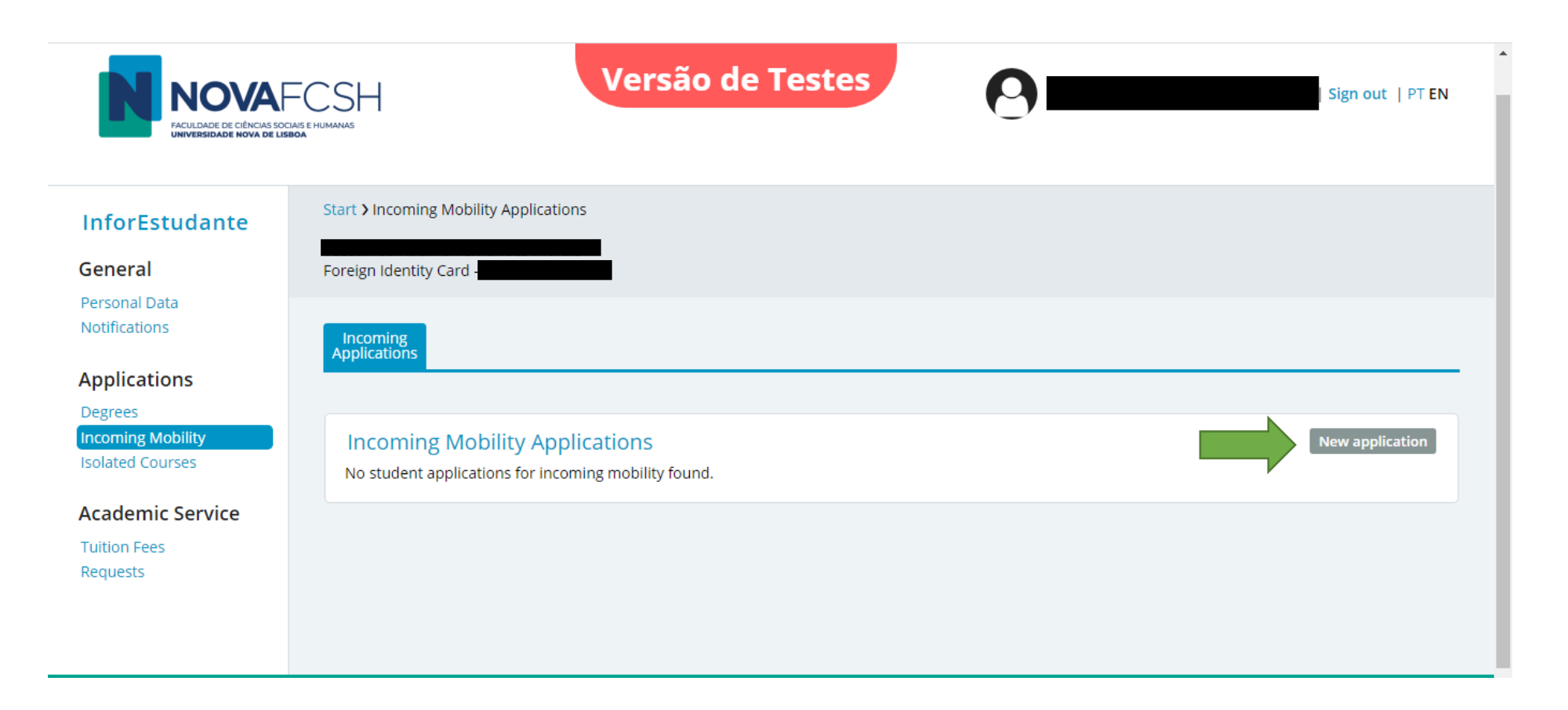

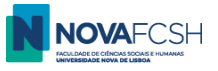

7. Fill in the requested information. If the *City* or your *Home University* are not listed, please contact <u>mobilidade@fcsh.unl.pt</u>.

| Notifications                         | Applications Versão de Testes                                      | <b>^</b>  |
|---------------------------------------|--------------------------------------------------------------------|-----------|
| Applications                          |                                                                    |           |
| Degrees                               | Ste                                                                | ep 1      |
| Incoming Mobility<br>Isolated Courses | New application under a mobility program                           |           |
| Academic Service                      | * Mobility type: 💿 Sigma Agile 💿 Erasmus+ 💿 Other Mobility program |           |
| Tuition Fees                          | * Academic year: <sup>2020/2021</sup>                              |           |
| Requests                              | * Regime: <sup>1st Semester</sup>                                  |           |
|                                       | * Type of mobility: Study                                          |           |
|                                       | * Duration of mobility: From v of v till v of v                    |           |
|                                       | Country of Home The Institution:                                   |           |
|                                       | City of Home Institution:                                          |           |
|                                       | * Home Institution:                                                |           |
|                                       | * Required fields                                                  |           |
|                                       | Continue Back                                                      |           |
| Last Access: 01-02-2020 21:50         | 2020 · NOV                                                         | VA FCSH · |

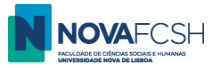

#### (cont.)

| Degrees           | Versão de Testes                                                                                                    |
|-------------------|----------------------------------------------------------------------------------------------------|
| Incoming Mobility | versau de restes                                                                                                    |
| Isolated Courses  | New application under a mobility program                                                                                                    |
| Academic Service  | * Mobility type: 💿 Sigma Agile 💿 Erasmus+ 💿 Other Mobility program                                                                                                    |
| Tuition Fees      | * Mobility Program: Erasmus+                                                                                                    |
| Requests          | * Academic year: <sup>2020/2021</sup>                                                                                                    |
|                   | * Regime: <sup>1st Semester</sup>                                                                                                    |
|                   | * Type of mobility: Study                                                                                                    |
|                   | * Duration of mobility: From Septemt ▼ of 2020 ▼ till January ▼ of 2021 ▼                                                                                                    |
|                   | Country of Home Spain   Institution:                                                                                                    |
|                   | City of Home Institution: Madrid •                                                                                                    |
|                   | * Home Institution:                                                                                                    |
|                   | Universidad Autónoma de Madrid<br>Universidad Carlos III de Madrid<br>Universidad Complutense de Madrid<br>Universidad Nacional de Educación a Distancia<br>Universidad Rey Juan Carlos |

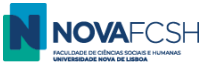

8. Select the bilateral agreement used for your nomination and under which you will register at NOVA FCSH as a mobility student. Then, fill in the information of the mobility coordinator from your home institution;

| Academic Service |                                                                                                    |  |
|------------------|----------------------------------------------------------------------------------------------------|--|
| Tuition Fees     | Select field of study and bilateral agreement for this application                                                                   |  |
| Requests         | Bilateral agreement Field of study                                                                                                   |  |
|                  | History of art (código desatualizado) (227)<br><i>Cycle(s):</i> 1st cycle, 2nd cycle<br><i>Duration of mobility:</i> 5 meses         |  |
|                  | ✓ Download Journalism and information, not further defined (0320) Cycle(s): 1st cycle, 2nd cycle Duration of mobility: 5 meses       |  |
|                  | Audio-visual techniques and media production (0211)<br><i>Cycle(s):</i> 1st cycle, 2nd cycle<br><i>Duration of mobility:</i> 5 meses |  |
|                  | * Coordinator of field of<br>study at Home Institution:                                                                              |  |
|                  | * Name:                                                                                                    |  |
|                  | Function:                                                                                                    |  |
|                  | Contact(s):                                                                                                    |  |
|                  | Address:                                                                                                    |  |
|                  |                                                                                                    |  |
|                  | * Reauired fields                                                                                                    |  |

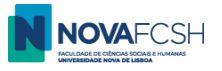

#### 9. Fill in with the requested information.

| Incoming<br>Applications                                                                           |                                                                                                    |         |
|----------------------------------------------------------------------------------------------------|----------------------------------------------------------------------------------------------------|---------|
|                                                                                                    |                                                                                                    |         |
| Language competence                                                                                |                                                                                                    |         |
| * Portuguese Knowledge level:                                                                      | $\checkmark$                                                                                       |         |
| * Mother language:                                                                                 |                                                                                                    |         |
| Another(Other) Language(s):                                                                        | Add another language                                                                               |         |
|                                                                                                    |                                                                                                    |         |
| Other questions                                                                                    |                                                                                                    |         |
| * Do you wish to apply to accomodation in<br>UNL's halls of residence?:                            | ⊖Yes ⊖No                                                                                           |         |
|                                                                                                    | Note: Information about the university's halls of residence in https://sas.unl.pt/en/accommodation |         |
| * Do you consider yourself to have a<br>disability, impairment or long-term medical<br>condition?: | ○ Yes ○ No ○ Prefer not to say                                                                     |         |
| * Degree followed at Home Institution:                                                             |                                                                                                    |         |
| * Degree level at Home Institution:                                                                |                                                                                                    | Another |
|                                                                                                    |                                                                                                    |         |
|                                                                                                    | * Required fields                                                                                  |         |
|                                                                                                    | Continue Back                                                                                      |         |

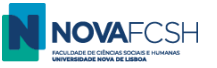

#### 9.1. ACCOMODATION

In you wish to apply for a slot in Universidade NOVA de Lisboa (UNL) Students' Residences, select YES

In this case, you should indicate the Hall of residence and the type of room of your preference. You may see the possible options and other information on the <u>Social Welfare Services' webpage (HERE)</u>.

#### \*\*\*\*

#### **Eligibility criteria**

You will be eligible to a slot in the student residences after your mobility application in Inforestudante has the status **ACCEPTED**. Since the slots in the Residences are very limited, students with an **ACCEPTED** application will be ranked chronologically, based on the day and time the mobility application in Inforestudante has the status ACCEPTED. (The mobility application is considered accepted once you upload the LA, **Confirm and Close Application** in the platform, and the LA is validated and signed by the mobility coordinator at FCSH).

The Mobility Office in NOVA FCSH will give the list of eligible students to NOVA's Social Welfare Services and they will contact the selected students **until late February**. For more information contact <u>alojamento@fcsh.unl.pt</u>.
\*\*\*\*\*

Click "Continue".

| Other questions                              |                                                              |                                                                                                    |         |
|----------------------------------------------|--------------------------------------------------------------|----------------------------------------------------------------------------------------------------|---------|
| * Do you wish to apply<br>UNL's              | to accomodation in shalls of residence?:                     | Yes ONo     No     Note: Information about the university's halls of residence in https://sas.unl.pt/en/accommodation |         |
|                                              | Hall of residence:                                           |                                                                                                    |         |
|                                              | Type of Room:                                                |                                                                                                    |         |
| * Do you conside<br>disability, impairment o | er yourself to have a<br>or long-term medical<br>condition?: | ○Yes ○No ○Prefer not to say                                                                                           |         |
| * Degree followed a                          | at Home Institution:                                         |                                                                                                    |         |
| * Degree level                               | at Home Institution:                                         | ~                                                                                                    | Another |
|                                              |                                                              |                                                                                                    |         |
|                                              | -                                                            | * Required fields<br>Continue Back                                                                                    |         |

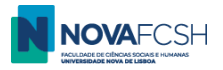

#### **10. COURSE SELECTION / LEARNING AGREEMENT - REQUIREMENTS**

Now you will select / enrol for the courses you wish attend at NOVA FCSH, which will appear in your Learning Agreement. After your arrival in Lisbon and during the first two weeks of the semester, you will be able to change your course enrolment and then make the Learning Agreement During Mobility.

When selecting the courses you must comply with the following criteria:

- **Minimum: 1 course/** curricular unit (belonging to the FCSH's department you have been nominated to, according to the bilateral agreement between NOVA and your home university).

If you wish to enrol for only one or two courses, they must be from the department you were nominated to by your home university. If you wish to enrol for three or more courses, **you have to select two courses from your department** and additional courses can be from other FCSH's departments. It is not possible to choose courses from other Faculties/Schools outside FCSH.

- Maximum: 30 ECTS per semester (excluding Portuguese language course for foreigners, if you decide to enrol);
- Courses level:
  - Bachelor students can only enrol for bachelor courses.
  - Master students must enrol for at least one course at master level (or Thesis Research, code 50846, if applicable). Master students can also enrol for bachelor courses.
  - PhD students must enrol for at least one course at doctoral level (or Thesis Research, code 50846, if applicable). PhD students can also enrol for bachelor and master courses.
- Language requirement: Most of our courses are lectured in Portuguese, so your Portuguese Language skills should be Level A2 (minimum), so you are able to follow courses lectured in Portuguese (no certificate required).
   Nevertheless, we have a short list of courses lectured in English. (See list <u>HERE</u>). To follow these courses you should have level B2 in English language.
- **DO NOT** choose the Portuguese course at this point (you need to take a placement test and pay the course's fee before enrolling) if you are interested in the Course, <u>please visit the website</u> and/or contact <u>cursoportugues@fcsh.unl.pt</u>.

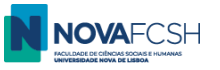

#### 10.1. You can filter the courses by a) Course/Degree or by b) Organic Unit / Faculty or by c) Name or Code of the course

#### a) Filter by Course/Degree:

- Select the name of the degree/program. They are ordered alphabetically, and start with "Bachelor in.../ Licenciatura in..." "Master in..." or "PhD in....".

| Incoming<br>Applications                    |                                                                                                    |
|---------------------------------------------|----------------------------------------------------------------------------------------------------|
|                                             | Step 4                                                                                                    |
| At this point you m<br>your search for the  | ust <b>search and add to your list the course units you wish to attend</b> during your mobility period. It is possible to filter<br>e course units, by code and by name of the course unit, among other filters.                                                                                                    |
| Select course un<br>You have not selected a | nits<br>any course unit so far. Please use search tool bellow to select the course units in which you wish to enroll.                                                                                                    |
| Add course unit                             | S<br>© Course _ O Organic Unit                                                                                                    |
| course units of.                            |                                                                                                    |
| Degree:                                     | Licenciatura in Languages, Literatures and Cultures                                                                                                    |
| Organic<br>Unit/Faculty:<br>Filter by:      | Licenciatura in Languages, Literatures and Cultures<br>Licenciatura in Musicology<br>Licenciatura in Philosophy<br>Licenciatura in Political Science and International Relations<br>Licenciatura in Portuguese Studies<br>Licenciatura in Sociology<br>Licenciatura in Sociology (After Work)<br>Licenciatura in Tanslation                                                                                                    |
|                                             | Master in Aesthetics and Artistic Studies<br>Master in Anthropology<br>Master in Archaeology<br>Master in Communication Sciences<br>Master in Communication Sciences<br>Master in Contemporary Myths: Literature, Arts and Culture<br>Master in Contemporary Myths: Literature, Arts and Culture<br>Master in Contemporary Internatives<br>Master in Cultural Heritage<br>Master in Cultural Heritage<br>Master in Editing and Publishing<br>Master in Education Studies<br>Master in English Teaching in the 3rd cycle of Basic School and in Secondary School<br>Master in History |

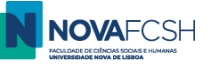

- Click "*Search*" all the subjects of that degree will be listed and you can select the curses you wish to attend.
- To select a course, click Add.
- You can find the information about the subjects at <u>our Program Catalog</u>.

| Add course unit                    | S                                                   |        |                 |      |        |
|------------------------------------|-----------------------------------------------------|--------|-----------------|------|--------|
| Course units of:                   | ⊙ Course Organic Unit                               |        |                 |      |        |
| Degree                             | Licenciatura in Languages, Literatures and Cultures |        |                 | ~    |        |
| Organic<br>Unit/Faculty:           | Department of Anthropology                          |        |                 | ~    |        |
| Filter by:                         | Name 🗸                                              |        |                 |      |        |
| Subject                            | Search                                              | Course | Regime          | ECTS | Enroll |
| 18th Century French L<br>01101244  | iterature                                           | LLLC   | 2nd<br>Semester | 6    | Add    |
| 19th Century English C<br>01101123 | Ulture                                              | LLLC   | 2nd<br>Semester | 6    | Add    |
| 19th Century French L<br>01101233  | iterature                                           | LLLC   | 2nd<br>Semester | 6    | Add    |
| 19th Century German<br>01101199    | Culture                                             | LLLC   | 2nd<br>Semester | 6    | Add    |
| 19th Century Portugue<br>711091108 | ese Culture                                         | LLLC   | 2nd<br>Semester | 6    | Add    |
| 20th Century German<br>01101200    | Culture                                             | LLLC   | 2nd<br>Semester | 6    | Add    |
| 20th Century German<br>711101071   | Literature                                          | LLLC   | 2nd<br>Semester | 6    | Add    |

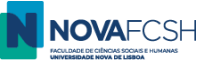

#### b) Filter by Organic Unit / Faculty

- Select the name(s) of the Organic Unit/ Faculty (which corresponds to the Academic departments in FCSH).

### Select course units

You have not selected any course unit so far. Please use search tool bellow to select the course units in which you wish to enroll.

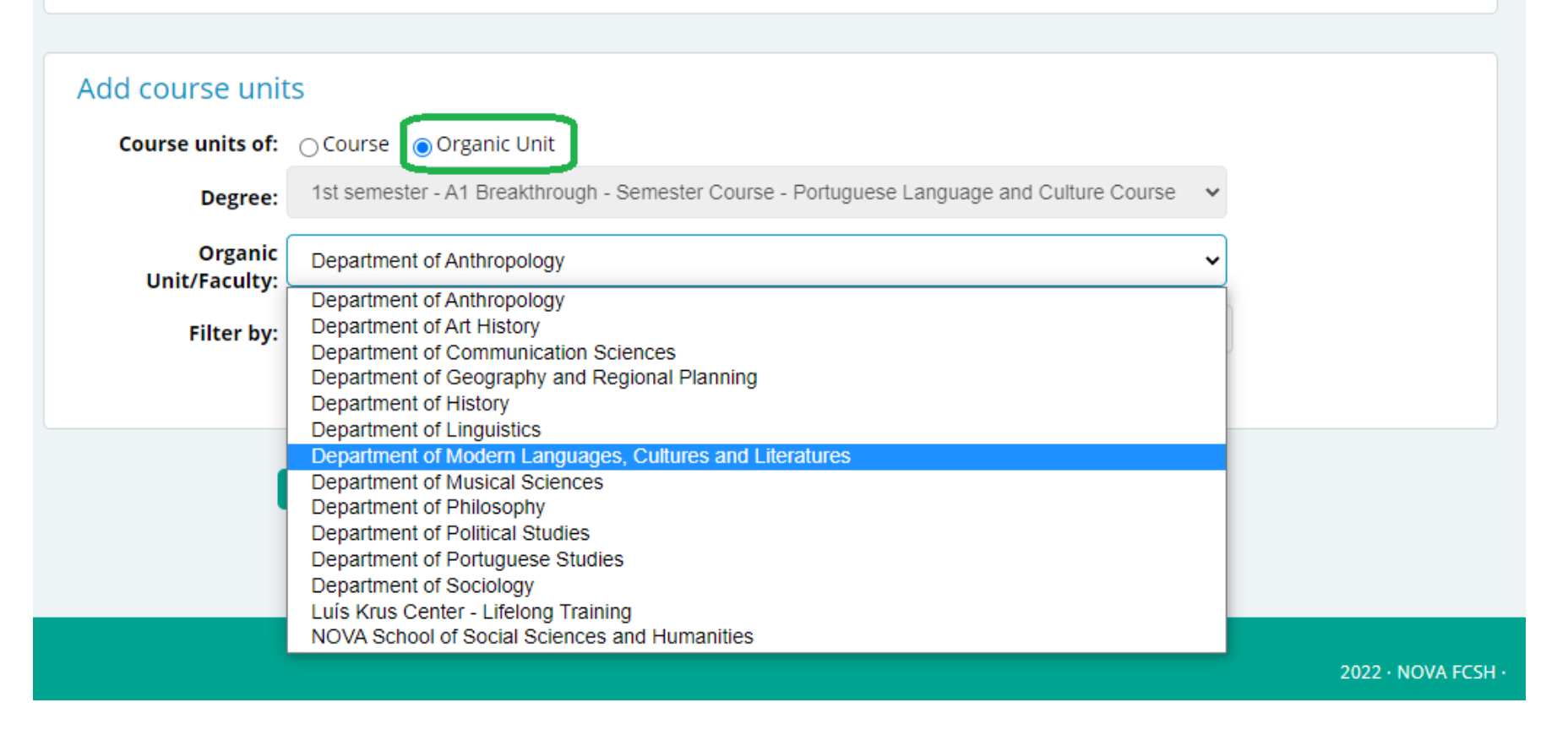

- Click "*Search*" – all the subjects of that department will be listed and you can select the ones you wish to attend.

Remember you'll have to select courses from the department you have been nominated to, considering the bilateral agreement signed by both universities (see page 13 of this Tutorial).

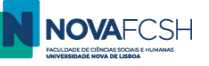

- To select a course, click Add.
- You can find the information about the subjects at <u>our Program Catalog</u>.

| Add course units                                                               |        |                 |      |        |
|--------------------------------------------------------------------------------|--------|-----------------|------|--------|
| Course units of: O Course Organic Unit                                         |        |                 |      |        |
| Degree: Licenciatura in Languages, Literatures and Cultures                    |        |                 | ~    |        |
| Organic Department of Modern Languages, Cultures and Literatures Unit/Faculty: |        |                 | ~    | _      |
| Filter by: Name                                                                |        |                 |      |        |
| Search                                                                         |        |                 |      |        |
| Subject                                                                        | Course | Regime          | ECTS | Enroll |
| 18th Century French Literature<br>01101244                                     | LLLC   | 2nd<br>Semester | 6    | Add    |
| 19th Century English Culture<br>01101123                                       | LLLC   | 2nd<br>Semester | 6    | Add    |
| 19th Century French Literature<br>01101233                                     | LLLC   | 2nd<br>Semester | 6    | Add    |
| 19th Century German Culture<br>01101199                                        | LLLC   | 2nd<br>Semester | 6    | Add    |
| 20th Century German Culture<br>01101200                                        | LLLC   | 2nd<br>Semester | 6    | Add    |
| 20th Century German Literature<br>711101071                                    | LLLC   | 2nd<br>Semester | 6    | Add    |
| Advanced Information Technology for Translation<br>711121071                   | LT     | 2nd<br>Semester | 6    | Add    |

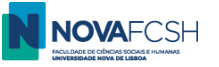

#### c) Filter by Name or Code of the course

You can filter courses in a specific **Course/Degree** containing a specific word or words:

Ex: To list subjects from the degree Bachelor/Licenciatura in Languages, Literatures and Cultures containing the word "Literature" in the name

| Add course units                                                               |        |              |      |      |
|--------------------------------------------------------------------------------|--------|--------------|------|------|
| Course units of: Organic Unit                                                  |        |              |      |      |
| Degree: Licenciatura in Languages, Literatures and Cultures                    |        |              | ~    |      |
| Organic Unit/Faculty: Department of Modern Languages, Cultures and Literatures |        |              | ~    |      |
| Filter by: Name   Literature                                                   |        |              |      |      |
| Search                                                                         |        |              |      |      |
| Subject                                                                        | Course | Regime       | ECTS | Enro |
| 18th Century French Literature<br>01101244                                     | LLLC   | 2nd Semester | 6    | Ad   |
| 19th Century French Literature<br>01101233                                     | LLLC   | 2nd Semester | 6    | Ad   |
| 20th Century German Literature<br>711101071                                    | LLLC   | 2nd Semester | 6    | Ad   |
| Contemporary English Literature<br>01101065                                    | LLLC   | 2nd Semester | 6    | Ad   |
| Contemporary French Literature<br>01101222                                     | LLLC   | 2nd Semester | 6    | Ad   |
| Contemporary Literature of the Iberian Peninsula<br>711111076                  | LLLC   | 2nd Semester | 6    | Ad   |
| Contemporary North American Literature<br>01101101                             | LLLC   | 2nd Semester | 6    | Ad   |

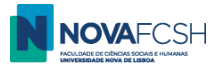

OR

You can filter courses in a specific Organic Unit/Faculty containing a specific word or words.

#### Add course units **Course units of:** Ocurse Organic Unit Bachelor in History $\mathbf{v}$ Degree: Department of Modern Languages, Cultures and Literatures ~ **Organic Unit/Faculty** Name ✓ Literature Filter by: Search ECTS Enroll Subject Course Regime 18th Century French Literature LLLC Add 2nd Semester 6 01101244 19th Century French Literature LLLC 2nd Semester Add 6 01101233 20th Century German Literature Add LLLC 2nd Semester 6 711101071 Children's and Young Adult Literature Add MTENAS 10 2nd Semester 02107569 Comparative Studies in Ibero-American Literature Add MLCM 2nd Semester 10 722111041 Comparative Studies in Ibero-American Literature Add MNC 2nd Semester 10 722111041

You should only select courses that indicate Regime: 2<sup>nd</sup> semester.

Remember you can only select courses up to a maximum of 30 ECTS.

Once you've selected all the subjects you need, please click "continue" in the bottom of the page.

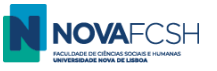

Fill in the requested personal information and add a photo (passport-type) – mandatory.
 Click "Finish";

Finish

Incoming Mobility 0 In order to complete your ap lata in the form bellow. You may submit your photo latter. Versão de Testes Isolated Courses the issuing of your student card. If your application is accepted, the **Academic Service** Tuition Fees Personal data Requests Photo: Add \* Marital status: . Unknown \* Father's full name: 🔲 Unknown \* Mother's full name: \* Name on the Student Card: If your application is accepted, a student card will be issued. The name on the card may only present full names of the student or abreviations of those names, in the same order of appearance. Only 21 characters are allowed. Example: José A. S. Almeida \* Required fields

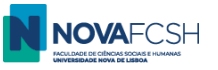

.

- 13. Download your application form. (Application form and Learning Agreement are the same document)
- 14. The application form must be signed by you and by the coordinator from your home university. Upload it once it is signed.
- 15. Upload a digital copy of your passport or ID card.

| contaction contaction contaction                                                                                                    | all.com                                                  |              |                  |
|----------------------------------------------------------------------------------------------------|----------------------------------------------------------|--------------|------------------|
| へ Course units                                                                                                    |                                                          |              |                  |
|                                                                                                    |                                                          |              | Edit information |
| Subject                                                                                                    | Course                                                   | Regime       | ECTS             |
| Media Discourse<br>01101782                                                                                                    | LCC                                                      | 1st Semester | 6                |
| Document                                                                                                    |                                                          | File         |                  |
| Application form <i>Mandatory</i><br>You must download the document <b>w</b> <i>here</i> and upload it AFTE home Institution, in a single file. | R being duly signed by you and by your coordinator at yo | ur           | Add              |
|                                                                                                    | Mandatory                                                |              | bbA              |

If your university requires a different template of Learning Agreement, we will only be able to sign it once your application in FCSH NOVA has been formally validated and accepted.

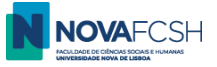

#### (cont.)

| Applications<br>Degrees<br>Incoming Mobility<br>Isolated Courses<br>Academic Service<br>Tuition Fees<br>Requests | Incoming pplication       Additional information         Attach document:       Document: Application form Mandatory<br>You must download the document I here and upload it AFTER being duly signed by you and by your coordinator at your home institution, in a single file.         * File:       Escolher ficheiro         Nonly files under 250MB are allowed<br>* Required fields |
|----------------------------------------------------------------------------------------------------|----------------------------------------------------------------------------------------------------|
| Applications<br>Degrees<br>Incoming Mobility<br>Isolated Courses<br>Academic Service<br>Tuition Fees<br>Requests | Save       Back         Incoming Additional information       Information         Attach document       Excounter is copy of your passport or identification document if you are a european citizen Mondatory         * File:       Escolher ficheiro         Only files under 250MB are allowed       * Required fields         Save       Back                                        |

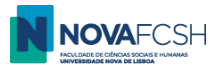

Your application is now ready – you just need to close it! Click **Confirm and close application.** 

This is a mandatory step, essential to our acceptance of your mobility! If you do not confirm and close your application, it will not be considered.

| Applications                                     | Incoming<br>Application Additional<br>information                                                                                                    |
|--------------------------------------------------|----------------------------------------------------------------------------------------------------|
| Degrees<br>Incoming Mobility                     | Confirm and close application Visit historic of status                                                                                                    |
| Isolated Courses                                 | Application   Status: Not closed and confirmed                                                                                                    |
| Academic Service                                 | Edit information Change photo                                                                                                    |
| Tuition Fees                                     | Application number: IN_2020_0003                                                                                                    |
| Requests                                         | Picture Status: Approved                                                                                                    |
|                                                  | Mobility Program: Erasmus+                                                                                                    |
|                                                  | Academic year: 2020/2021                                                                                                    |
|                                                  | Regime: 1th Semester                                                                                                    |
|                                                  | Type of mobility: Study                                                                                                    |
|                                                  | Duration of mobility: From September of 2020 till January of 2021                                                                                                    |
| Notifications                                    |                                                                                                    |
| Applications                                     | Incoming<br>Application Additional<br>information                                                                                                    |
| Degrees<br>Incoming Mobility<br>Isolated Courses | Confirm and close application<br>After being confirmed and closed your application will be sent for validation, you will no longer have the possibility to make any more changes in<br>this document. |
| Academic Service                                 | Do you really wish to <b>confirm and close</b> your application?                                                                                                    |
| Requests                                         | Confirm Cancel                                                                                                    |

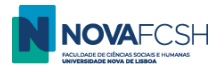

#### And that's it!

Our office will now process your application.

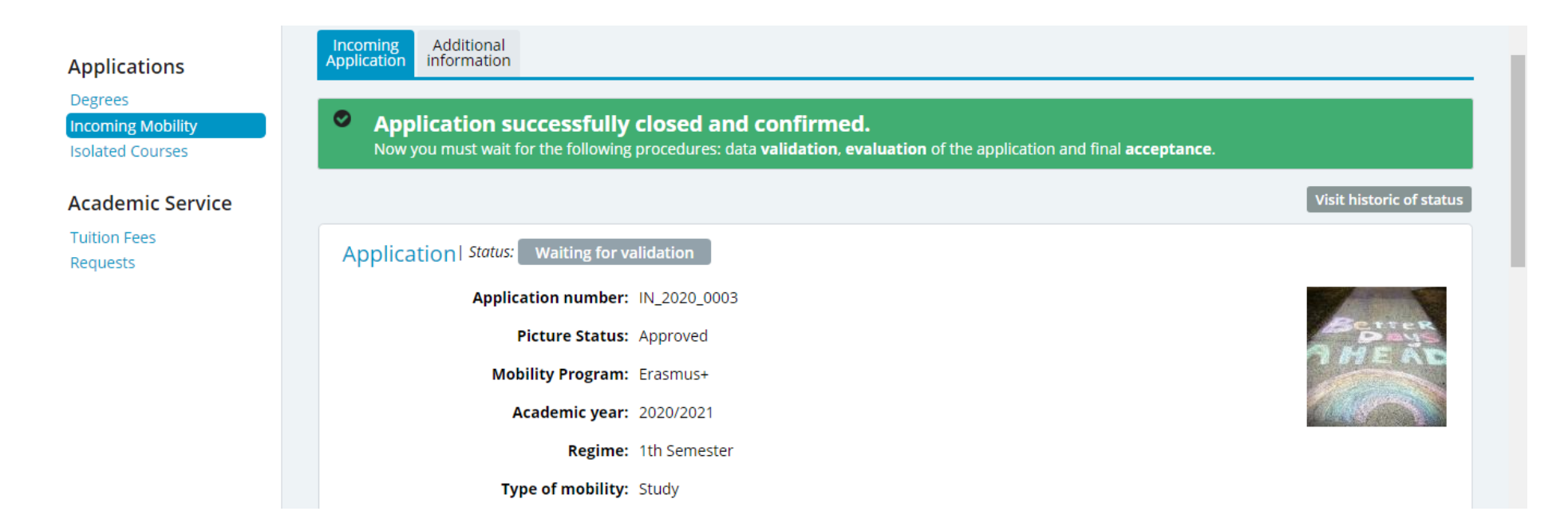

#### See you soon at NOVA FCSH!

Should you have any questions or difficulties, please contact mobilidade@fcsh.unl.pt.